## **Google Drive Log-in Help Sheet**

1) Were you asked about permissions when you logged-in? Select, "Switch accounts."

| Google Drive                                                                           |  |
|----------------------------------------------------------------------------------------|--|
| You need permission                                                                    |  |
| Want in? Ask the owner for access, or switch to an account with permission. Learn more |  |
| You are signed in as                                                                   |  |
| Request access Switch accounts                                                         |  |

2) Select to sign in using a different account.

| Choose an account to use with Google Drive: |                      |
|---------------------------------------------|----------------------|
| 0                                           |                      |
| Continue Sign i                             | n to another account |

3) If you receive the below, asking you to select an account. Select your Whitman account if it's in the list. If not, select "Add account."

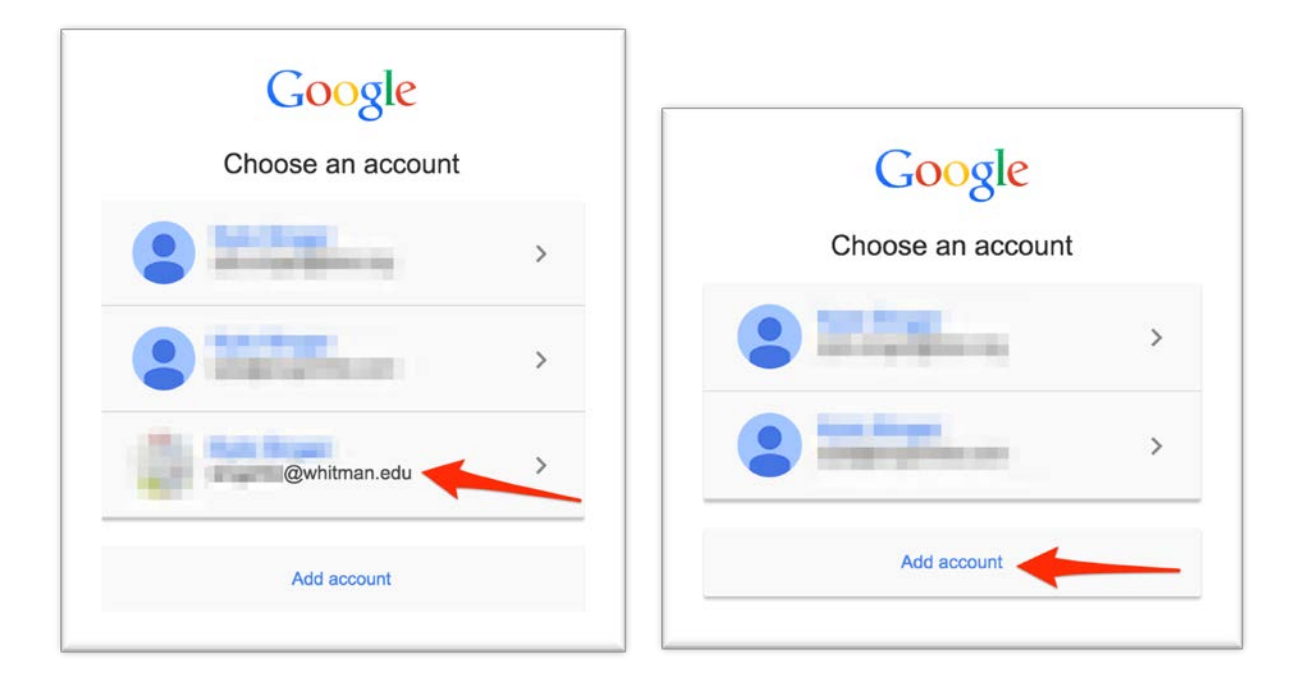

4) If you receive the below, simply enter your Whitman email account and select "sign-in." You will then be directed to sign in with your Whitman username and password.

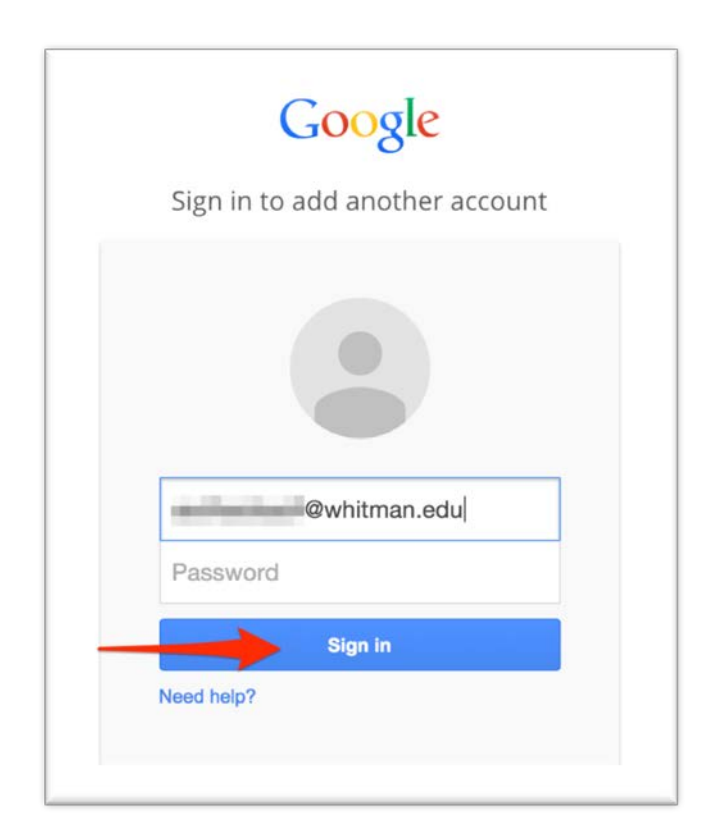